## Android OpenVPN Profile Removal

1. In the OpenVPN app, click the pencil symbol.

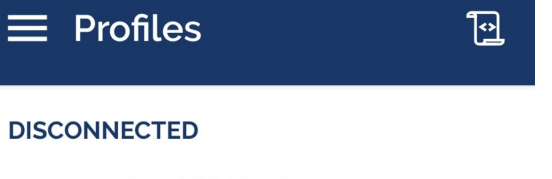

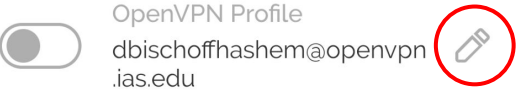

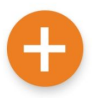

## 2. At the bottom of the screen, click "DELETE PROFILE."

Access Server Hostname (locked)

openvpn.ias.edu

Profile Name

dbischoffhashem@openvpn.ias.edu

Server Override (optional)

Username (locked)

dbischoffhashem

Save password

SET CONNECT SHORTCUT

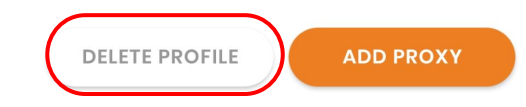

3. In the popup, select the "Yes" button.

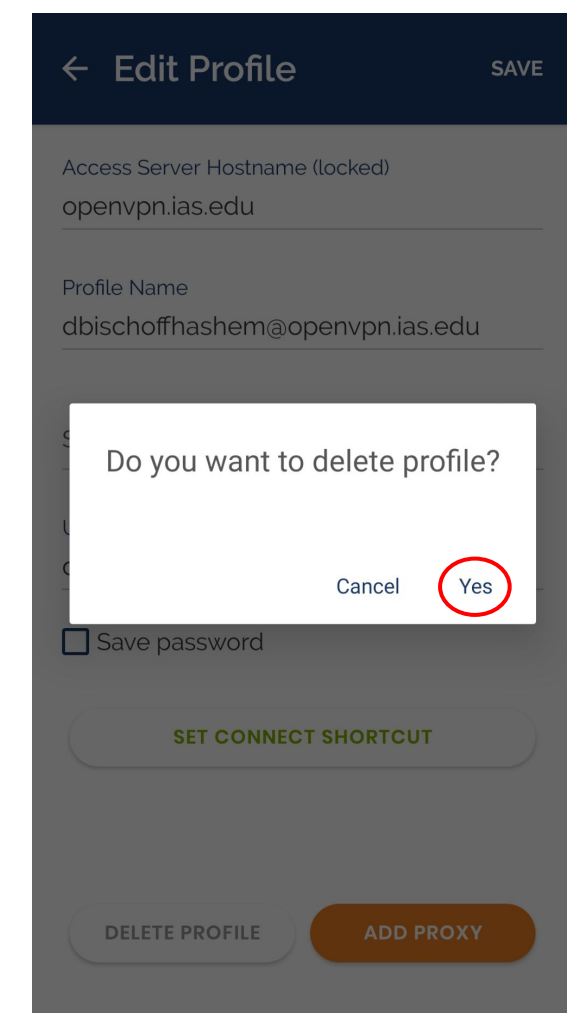

4. The app will bring you back to this screen. Your profile is now removed.

| FILE |      |
|------|------|
|      |      |
|      | FILE |

Please note that you can only import profile using URL if it is supported by your VPN provider